## 4. 見積締切通知書 の受理

見積書提出締切時に発行される見積締切通知書の確認手順を説明します。

| 見積締切通知書が到着したのでお知らせ致します。 メール画面<br>電子入札システムにて通知書を確認してください。                                                                                                    | ■ 見積締切通知書が発行されると、<br>連絡先E-mail宛てに通知書発行<br>主旨のメールが届きます。 |
|----------------------------------------------------------------------------------------------------|--------------------------------------------------------|
| 調達案件番号:201102000420200480<br>調達案件名称:◇◇◇◇◇◇◇◇◇◇◇◇◇◇◇◇<br>利方式名称:随意契約(オープンカウンタ)<br>調達機関名称:長崎市<br>部局名:理財部<br>課係名:契約検査課                                                               | 電子入札システムにログイン後、<br>以下の操作により通知書を確認<br>します。              |
| 貴社登録番号:201110000003134<br>貴社登録名称:(株)物品入札業者                                                                                                    |                                                        |
| 見積締切通知書 発行日時 :令和〇〇年〇月〇〇日 〇〇時〇〇分                                                                                                    |                                                        |
| ※通知書が発行されても以下のような原因でメールが届かない場合があります<br>①連絡先メールアドレスに誤りがある。(メールアドレスを修正して下さい<br>②メールサーバー等に問題がある。(プロバイダ等にご確認下さい。)<br>③メールソフトの設定で迷惑メールとして分類されている。<br>(受信トレイ以外のフォルダに格納されていないかをご確認下さい。) | . )                                                    |
| その場合も電子入札システムで通知書がご確認頂ければ問題ありません。                                                                                                    |                                                        |

| CALS/EC - Internet Explorer |                |                   |                |                  |                      | .—     | o ×             |                                                                                                |
|-----------------------------|----------------|-------------------|----------------|------------------|----------------------|--------|-----------------|------------------------------------------------------------------------------------------------|
| ◆ 長崎市                       |                | 2021年             | ≕01月13日 17時21分 |                  | CALS/EC 電子。          | (札システム | ø               | ログイン後の画面です。                                                                                    |
| NAGASAKI CITY               |                | 電子入札システム          |                |                  |                      | へルプ    |                 |                                                                                                |
| o 調達案件一覧                    |                |                   |                | 調達案件一覧           | [                    |        |                 | 検索条件を設定後                                                                                       |
| o 登録者情報                     | 調達案件番号<br>入札方式 | □ 案件番号のみの場合<br>全て |                | 調達案件検索<br>調達案件名称 | [<br>[               |        |                 | 【検索】ボタンを選択します。                                                                                 |
|                             | 調達機関           | 理財部~              |                | □取止め案件/不調        | 案件を表示する場合はチェックしてください | ,      |                 |                                                                                                |
|                             | 入礼受領期限         |                   | ~              |                  |                      |        |                 |                                                                                                |
|                             | 開礼日時           |                   |                |                  | ] 📺                  |        |                 |                                                                                                |
|                             | 表示件数           | 10 🗸              |                |                  |                      |        |                 |                                                                                                |
|                             | 案件表示順序         | 案件番号              | ✓ ●昇順          |                  |                      | 検索     | D               |                                                                                                |
|                             |                |                   |                |                  |                      |        | ₹ <u>100%</u> - | 取止めた案件/不調案件を<br>検索する場合は、<br>「取止め案件/不調案件を<br>表示する場合はチェックし<br>てください」のチェック<br>ボックスにチェックを付け<br>ます。 |

## 4. 見積締切通知書の受理

| G CALS/EC - Internet Explorer                 |                                                                                                    |                                                                                                    | – ø ×                                               |                                                                            |
|-----------------------------------------------|----------------------------------------------------------------------------------------------------|----------------------------------------------------------------------------------------------------|-----------------------------------------------------|----------------------------------------------------------------------------|
| 長崎市<br>NAGASARI CITY                          | 2021年01月13日 17時22分<br>電子入札システム                                                                                      | <b>CALS/EC</b> 電子入札システム                                                                                                    | 0<br>0.1k7                                          | 検索条件を満たした案件の一<br>覧が表示されます。                                                 |
| <ul> <li>○ 課達案件一覧</li> <li>○ 登録書情報</li> </ul> | 調査案件番号 ②0110200042020480 ③ 案件番号のみの場合はチェックしてください 入札方式 金工 マ 調査機関 理理語マ 入札受雑期際 ③ ご マ 構 表示件数 10 マ 案件表示期序 室任番号 マ ● 昇順 ○降機 | <b>調達案件一覧</b><br><u>調達案件検察</u><br>興業集合称<br>単時 切況 全て マ<br>国取止の案件/不請案件を表示する場合はチェックしてください<br>正正<br>正正<br>正正<br>正正<br>正<br>正<br>正<br>二<br>二<br>二<br>二<br>二<br>二<br>二<br>二<br>二<br>二<br>二<br>二<br>二 | 表示案件 1-1<br>全菜件数 1<br>续载 ③ 1 多                      | 通知書を確認する案件の「通知書」欄にある【表示】ボタンを選択します。<br>発注者から何れかの通知書が発行された場合は「通知書」欄に【表示】ボタンが |
| -                                             | No.         WTO         調道案件名件           1                                                                          | 速移状況 申請書等 入礼書 舒選編 通知書 税<br>投資書 入礼書 新選編 通知書 税<br>人礼書/<br>見損書論切 選出通 <u>表示</u><br>未参照知り                                                                                                    | <u>ままからの</u><br>サウンス<br>表示案件 1-1<br>全案件数 1<br>④ 1 多 | 表示されます。<br>また、未参照の通知書があ<br>る場合は「未参照有り」と<br>表示されます。                         |
|                                               |                                                                                                    |                                                                                                    | <b>€</b> 100% ↔                                     | 【表示】ボタンの下に「未参<br>照有り」の表示がある場合、<br>確認していない通知書がある<br>ため必ず確認をお願いします           |

| G CALS/EC - Internet Explorer |                    |                                     |       | ø ×      |                                            |
|-------------------------------|--------------------|-------------------------------------|-------|----------|--------------------------------------------|
| ◆ 長崎市                         | 2021年01月13日 17時22分 | 2021年01月13日 17時22分 CALS/EC 電子入札システム |       |          | 通知書一覧画面が表示されま                              |
| NAGASARI CITY                 | 電子入札システム           |                                     | へルプ   |          | 9.                                         |
| • 調達案件一覧                      | ш                  | 通知書一覧                               |       |          |                                            |
| ◎ 登録者情報                       | 執行回動通知書名           | 通知書発行日付                             | 通知書確認 |          | ます。                                        |
|                               | 見積絳切道知書            | 令和03年01月13日(水)16時00分                | 未参照   |          |                                            |
|                               | 見慎善支加速却畫           | 令和03年01月13日(水)13時18分                | 参照済   |          |                                            |
|                               |                    |                                     |       |          |                                            |
|                               |                    | 戻る                                  |       |          |                                            |
|                               |                    |                                     |       |          | 未参照の通知書には、「通<br>知書確認」欄に「未参照」<br>と表示されています。 |
|                               |                    |                                     |       |          |                                            |
|                               |                    |                                     |       |          |                                            |
|                               |                    |                                     |       |          |                                            |
|                               |                    |                                     |       |          |                                            |
|                               |                    |                                     |       |          |                                            |
|                               |                    |                                     |       |          |                                            |
|                               |                    |                                     |       |          |                                            |
| javascript//                  |                    |                                     | e     | t 100% ▼ |                                            |

| G CALS/EC - Internet Explorer<br>長崎市<br>MAGASARI CITY | 2021年01月13日 17時22分<br>電子入札システム                                                                                                    | - ロ ×<br>Calsiec 電子入北システム の<br>へんプ | 見積締切通知書画面が表示さ<br>れます。     |
|-------------------------------------------------------|----------------------------------------------------------------------------------------------------|------------------------------------|---------------------------|
| <ul> <li>&gt; 調達案件一覧</li> <li>&gt; 登録者情報</li> </ul>   | 見積締切通知書<br>全時番号 201110000003134<br>資格審査登録番号 0000003134<br>業者者 (1秒 物品人総業者1 ▽△西<br>代表者氏名 物品 大郎 様                                                                     | 長崎市長<br>田上富久                       | 内容を確認後、【戻る】ボタ<br>ンを選択します。 |
|                                                       | 下記の調達案件について、見積書の受付を締切りましたので通知いた                                                                                                    | <i>、</i> ます。                       |                           |
|                                                       | 58                                                                                                    |                                    | ※必要に応じて印刷も可能で             |
|                                                       | 案件毎号(坂均)<br>調査室件名料 20110000402020480<br>調査室件名料 2010000402020480<br>具体執道国際 100日<br>見体特切約7日時 令和036年0月18日18時00分<br>開封予定日時 令和036年0月18日18時0分<br>開封予定日時 全利036年0月18日18時0分 |                                    | す。<br>-                   |
|                                                       |                                                                                                    |                                    |                           |
|                                                       |                                                                                                    | € 100% ▼                           |                           |

| CALS/EC - Internet Explorer |       |          |          |                      | .—.   | ø ×       |                            |
|-----------------------------|-------|----------|----------|----------------------|-------|-----------|----------------------------|
| ☆長崎市                        |       |          |          | CALS/EC 電子入札:        | レステム  | Ø         | 通知書一覧画面の表示されま              |
| NAGASAKI CITY               | 1     | 泽入礼乡ステム  |          |                      | へルプ   |           | 9。                         |
| <ul> <li>調達案件一覧</li> </ul>  | 通知書一覧 |          |          |                      |       |           | 参照後は「通知書確認」の欄              |
| 9 立环石16和                    | 執行回数  | 通知書名     |          | 通知書発行日付              | 通知書確認 |           | が【参昭済】になっているこ              |
|                             |       | 見積締切通知書  | <b>†</b> | 回3年01月13日(水)16時00分   | 参照済   |           | とを確認します。                   |
|                             |       | 見積書受付通知書 | <b></b>  | 1003年01月13日(水)13時18分 | 参照済   |           |                            |
| jeves:r(pt://               |       |          | ₩3       |                      |       | ₹, 100% • | これで見積締切通知書の確認<br>手続きは完了です。 |